## UTILISER PRONOTE POUR TRAVAILLER DEPUIS LA MAISON

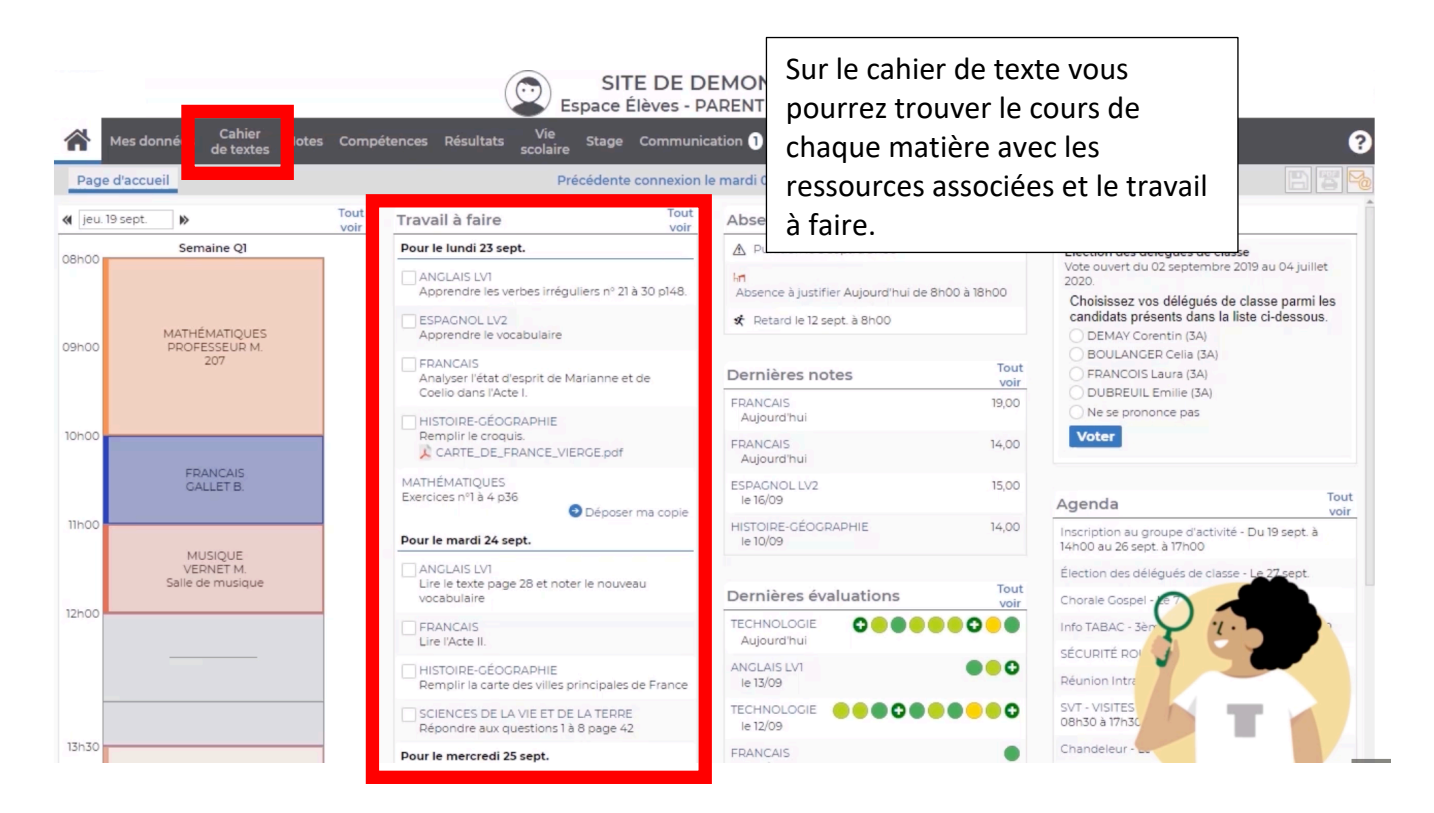

## Rendre un travail sur l'espace élèves

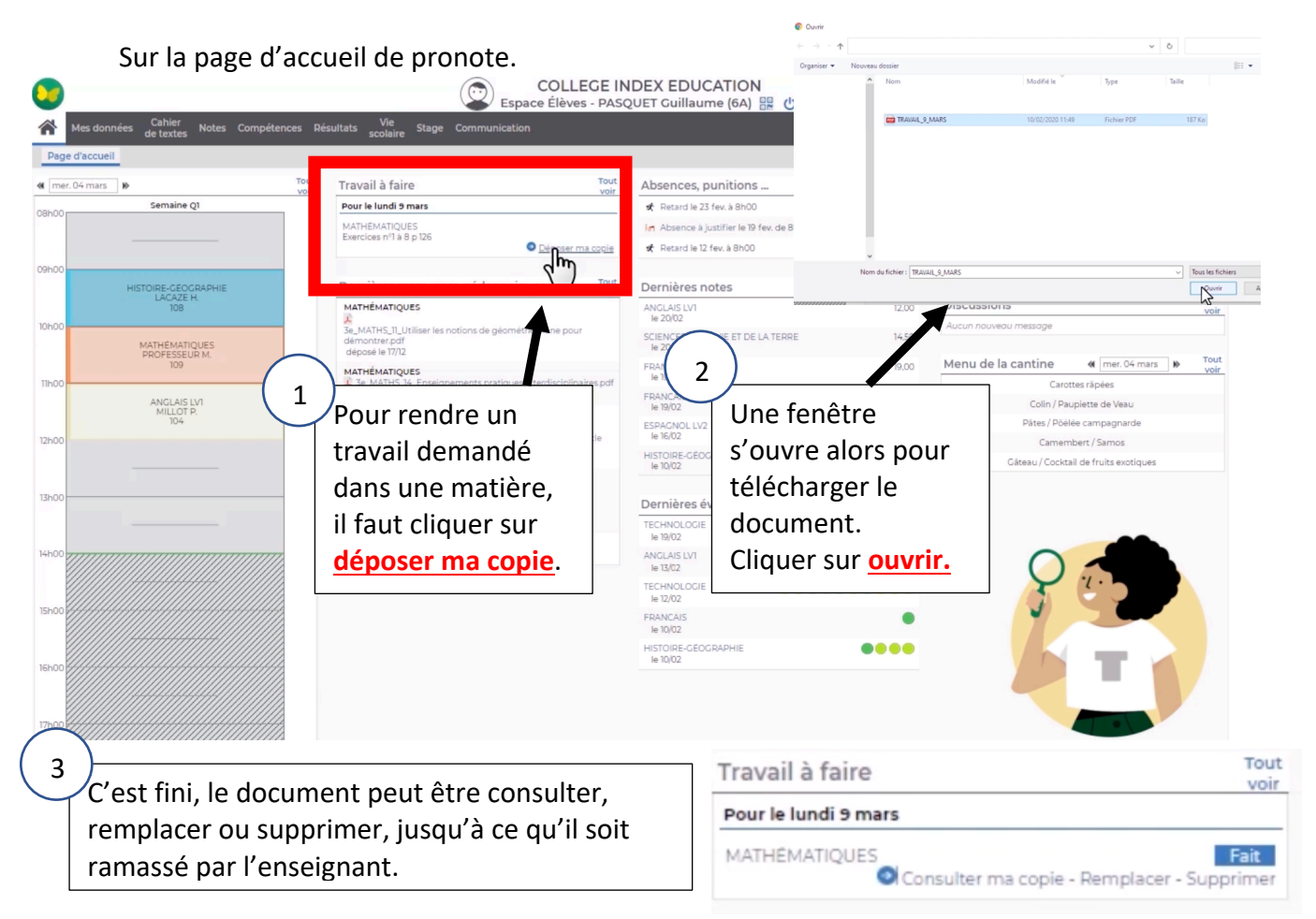

## Récupérer des documents sur l'espace élèves

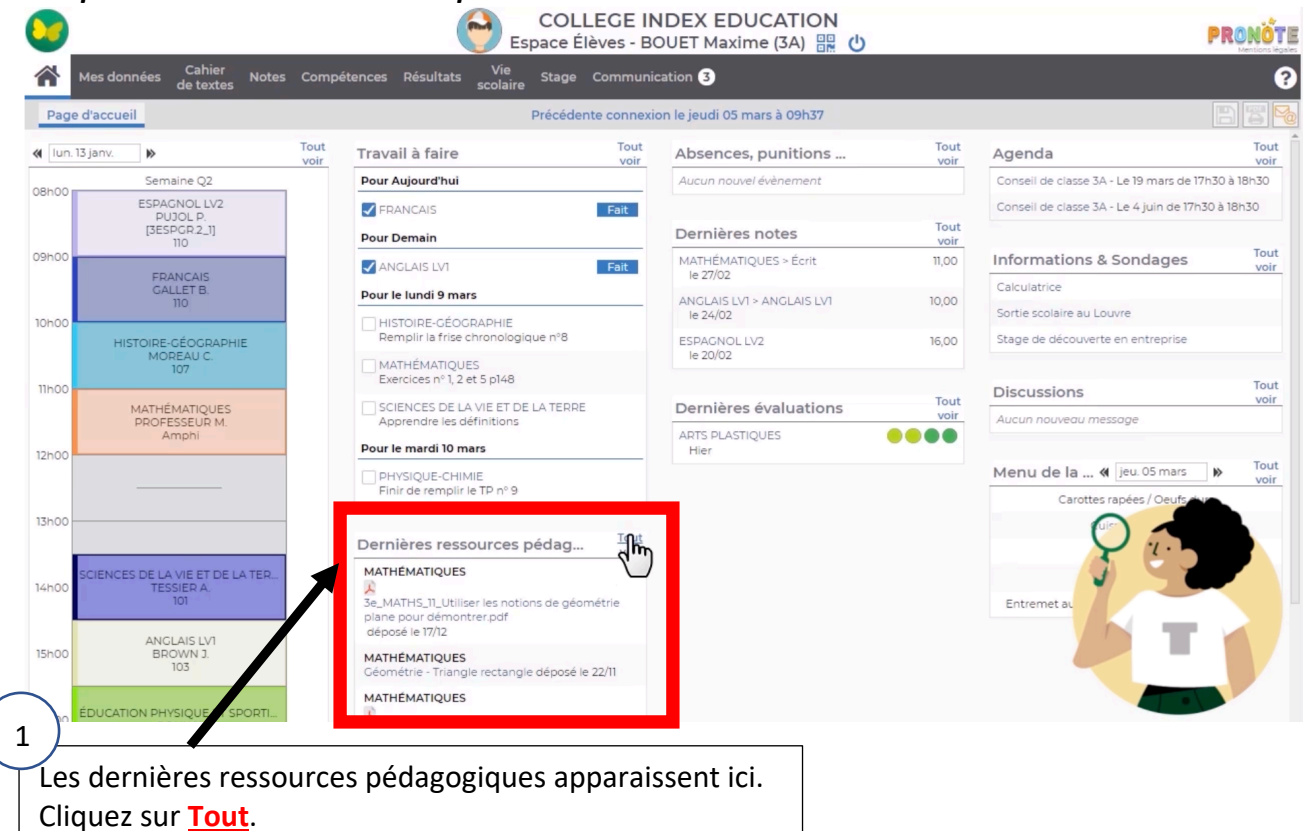

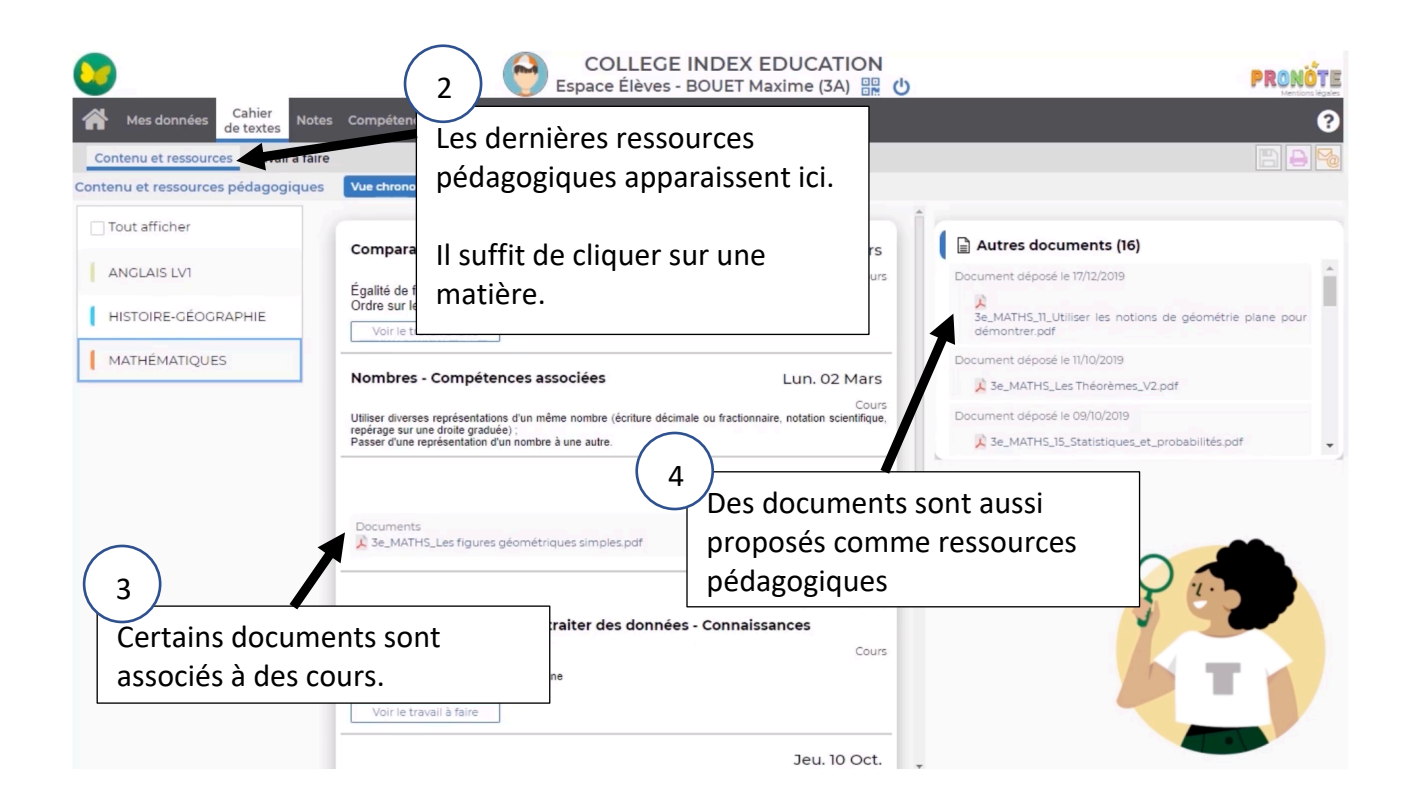